Che siate concorrenti o membri dello staff, registrandovi a un evento avrete accesso a diverse interfacce che consentono a voi e all'organizzatore dell'evento di tracciare i vostri movimenti lungo il percorso.

È disponibile la messaggistica in tempo reale tra voi e l'organizzatore dell'evento, compresi gli allarmi SOS, OK e RED FLAG, ma anche messaggi di testo. Nel caso di un membro dello staff, l'organizzatore può inviare all'utente punti di interesse sulla mappa, con istruzioni specifiche. Inoltre, con un solo pulsante è possibile avviare una telefonata al numero di emergenza dell'evento.

Tra le tante funzioni di questa app troverai mappe, un contachilometri parziale regolabile, un facile monitoraggio della velocità con avvisi di superamento dei limiti, un registratore interno per i dati relativi a posizione e accelerometro.

#### Certificazioni

Introduzione

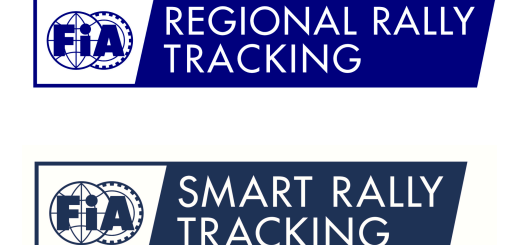

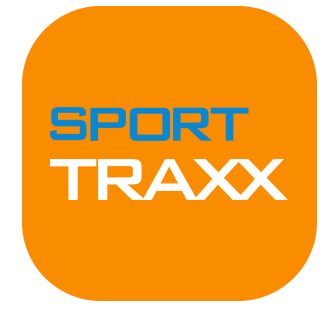

# Tracky User Manual

L'applicazione Tracky vi consente di utilizzare il vostro smartphone

Sporttraxx, con strumenti di comunicazione bidirezionali migliorati.

come dispositivo di tracciamento collegato alla piattaforma

Sporttraxx Tracking, esattamente come i tracker professionali

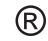

## Registrazione all'evento

Se lo smartphone è attualmente registrato come dispositivo di tracciamento per un evento, si accede direttamente alla pagina principale. In caso contrario, per iscriversi a un evento è necessaria una chiave alfanumerica che deve essere stata fornita dall'organizzatore. Questa chiave è unica e serve ad associare direttamente il vostro smartphone al vostro ruolo nell'evento.

#### Primo utilizzo / registrazione

1. Vengono presentate due opzioni: iscriversi scansionando un codice QR o inserendo manualmente la chiave.

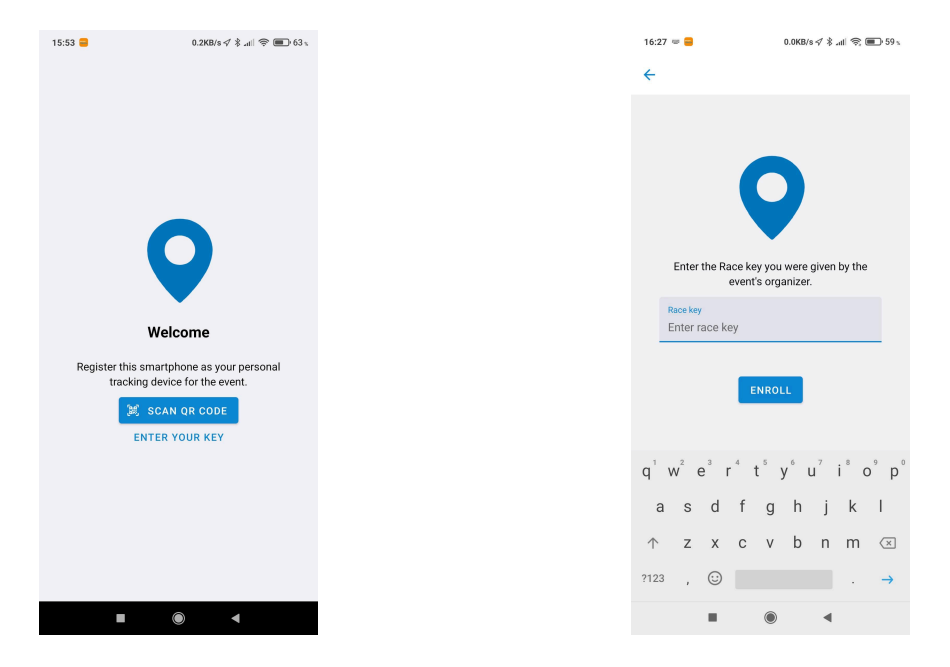

2. Verrà richiesto di confermare la propria identità. Controllare attentamente le informazioni visualizzate e, se sono corrette, premere Conferma.

| Confirm                   |                               |   | Cancel |
|---------------------------|-------------------------------|---|--------|
| TEST RACE                 | Test<br>2022-03-11            |   |        |
| DRIVER<br>CO-DRIVER<br>N. | A. Driver<br>A. Codriver<br>1 |   |        |
|                           | CONFIRM                       |   |        |
|                           | ۲                             | • |        |

3. Il processo di iscrizione è terminato e il sistema ha registrato lo smartphone come dispositivo di localizzazione. Verrete reindirizzati alla pagina principale.

## Pagina principale

Sono possibili due visualizzazioni, con e senza mappa. Nella visualizzazione su mappa, la velocità corrente e il limite di velocità (se abilitato) sono visualizzati nell'angolo superiore sinistro dello schermo.

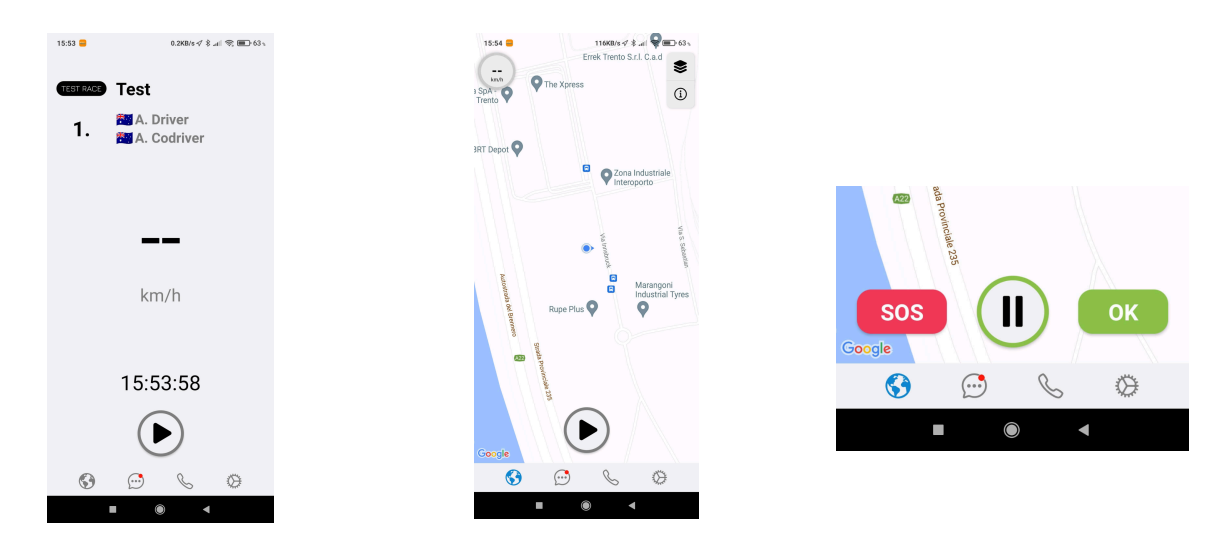

Vista sola velocità

Vista con mappa

Nella parte inferiore dello schermo è presente il pulsante Play/Pausa, la funzione più importante dell'applicazione che consente di avviare/interrompere l'attività di tracking. Durante una gara, una ricognizione o il vostro servizio per l'evento, mantenete sempre l'applicazione in modalità live (play).

Assicurarsi che la connessione dati sia attiva e non chiudere l'applicazione.

#### Ricognizione / Gara / Monitoraggio della velocità della chicane virtuale

Quando le zone a velocità controllata sono attive, sia per una ricognizione che durante la gara, il limite di velocità viene mostrato insieme alla velocità attuale. In caso di superamento del limite di velocità, lo schermo avvisa l'utente e si attiva un segnale acustico. Mantenere il volume del dispositivo al livello desiderato.

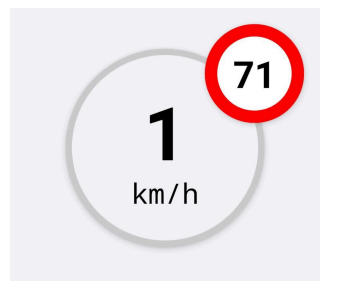

#### Allarmi

Mentre il tracking è attivo (play), i pulsanti verde OK e rosso SOS consentono di inviare un allarme alla direzione gara.

Tenendo premuto il pulsante di allarme, viene visualizzato un conto alla rovescia; continuare a tenere premuto il pulsante.

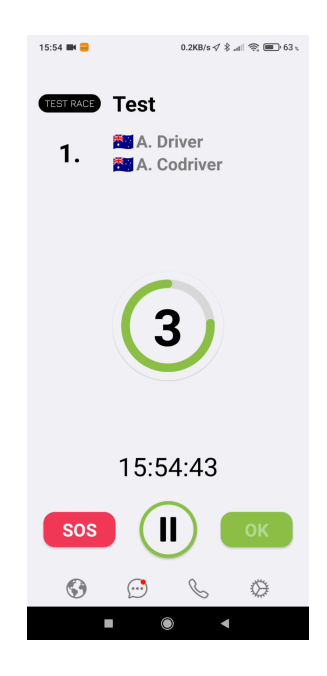

Nel passaggio successivo è possibile specificare un motivo per l'allarme oppure toccare fuori e tornare all'interfaccia principale.

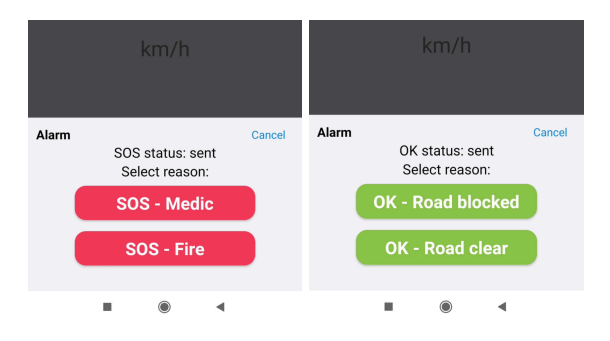

#### **Red Flag**

L'allarme BANDIERA ROSSA è l'unico allarme che viene inviato dalla direzione gara.

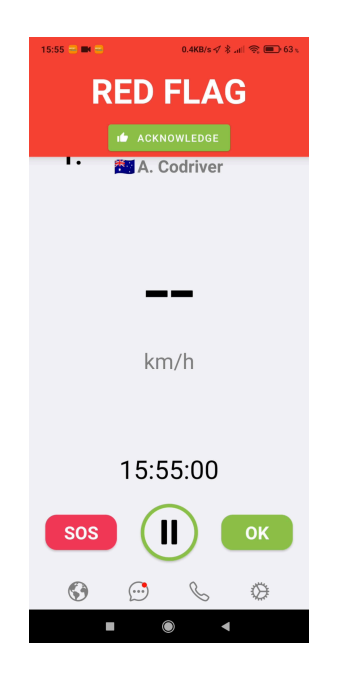

Quando si riceve un allarme BANDIERA ROSSA, viene visualizzato un pop-up rosso nella parte superiore dello schermo. Premere il pulsante di conferma per comunicare al controllo gara che si è consapevoli della situazione. Comportarsi di conseguenza.

## Messaggi

Con il pulsante 💬 è possibile navigare nella chat con la direzione gara. Ogni volta che si ricevono nuovi messaggi viene visualizzato un badge.

### Chiamata voce

Con il pulsante Sè è possibile chiamare direttamente il numero di emergenza (se fornito dall'organizzatore) dall'interno dell'app.

## Settaggi

Con il pulsante  $\bigotimes$  si accede alle impostazioni dell'app.

In questa pagina sono disponibili le seguenti opzioni:

- Campo download per accedere ai link importanti dell'evento.
- Le unità di misura della velocità possono essere impostate su km/h o mph.
- Il contachilometri parziale può essere attivato o disattivato
- Il suono dell'allarme può essere attivato o disattivato
- Il pulsante di aiuto consente di accedere alla guida online
- Controlla gli aggiornamenti
- Condividi file di registro consente di inviare il registro interno del dispositivo a diversi destinatari.
- Esci dall'evento consente di uscire dall'evento corrente.